## **PROCEDURE DE CREATION DE COMPTE TURBO SELF**

1- Aller sur le site de l'ENT des lycées Pardailhan : https://pardailhan.mon-ent-occitanie.fr/

Rubrique PAIEMENT EN LIGNE (vous n'avez pas besoin de vous connecter à l'ENT pour accéder à cette page)

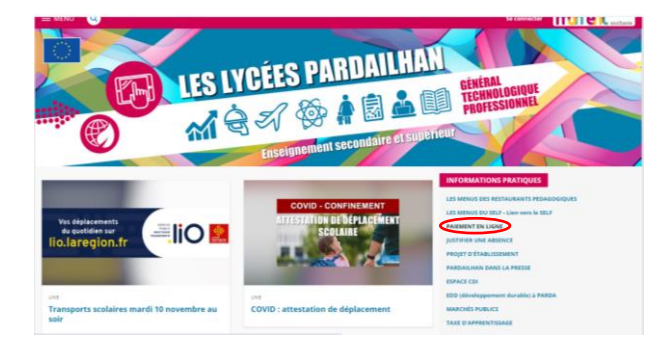

2- Cliquer ensuite sur le lien qui apparaît sur la page suivante :

http://espacenumerique.turbo-self.com/Connexion.aspx?id=125

| Les Lycées : Présentation             | Les différents services                                                                                                    |
|---------------------------------------|----------------------------------------------------------------------------------------------------|
| Carte d'identité du lycée             | « Retour au blog                                                                                                    |
| Les différents services               |                                                                                                    |
| Les filières proposées                | Paiement en ligne                                                                                                    |
| Les chartes et règlements             | Par admin Igpard, publié le mardi 6 octobre 2020 20:38 - Mia à jour le mercredi 7 octobre 2020 10:52                                                                        |
| Label E3D développement durable       |                                                                                                    |
| Association des anciens de Pardailhan | TURBO SELF                                                                                                    |
|                                       | Il est désormais possible via un site sécurité sur internet de régier sa facture de dem-pension ou d'internat (50,00 € minimum). La procédure à suivre est<br>la suivante : |
|                                       | rendez-vous sur le site : cliquer sur l'image cl-dessus                                                                                                    |
|                                       | ou copier ce lien dans le navigateur :                                                                                                    |
|                                       | http://espacenumerique.turbo-self.com/Connexion.aspx?id=125                                                                                                    |
|                                       | saisir votre identifiant de connexion et votre mot de passe communiqués par mail                                                                                            |
|                                       | suivre les instructions proposées à l'écran                                                                                                    |
|                                       | Si vous ne possédez pas votre identifiant etiou votre mot de passe :                                                                                                    |
|                                       | Cliquer sur « Demande de création de compte »                                                                                                    |
|                                       | <ul> <li>Saisir les chiffres du compte d'accès qu'utilise votre enfant au self (1998 par exemple)</li> </ul>                                                                |
|                                       | <ul> <li>Saisir une adresse mail valide sur laquelle vos identifiant et mot de passe vous seront adressés sous 46 H</li> </ul>                                              |
|                                       | <ul> <li>A reception, suivre la procedure classique indiquée ci-dessus</li> </ul>                                                                                           |
| turbo-sell com/Connexion aux lid=125  |                                                                                                    |

3- Une page d'accueil Turbo Self va s'ouvrir. Vous devez alors cliquer sur CREER UN COMPTE.

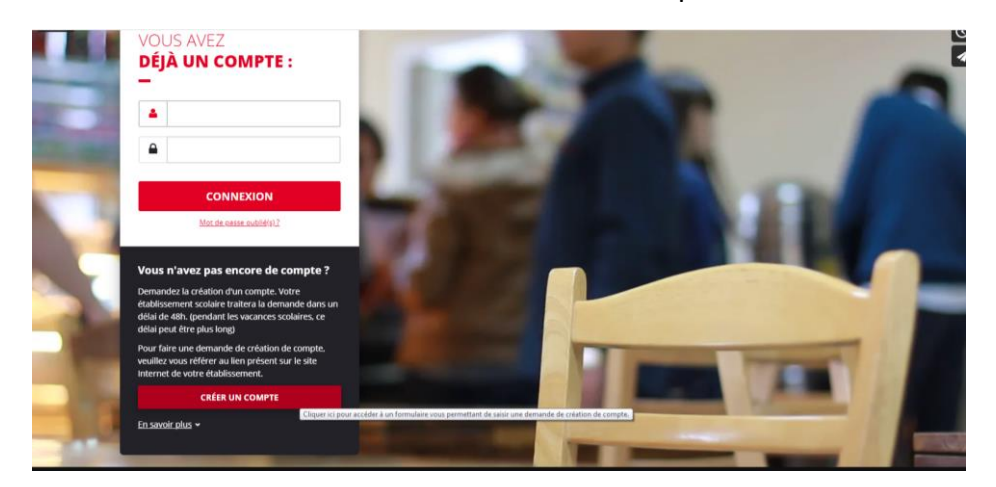

4- Compléter la **demande de création de compte** et **valider** la demande.

| CRÉATION DE COMP                                                                        | TE                                                                                                    |  |
|-----------------------------------------------------------------------------------------|----------------------------------------------------------------------------------------------------|--|
| Veuillez saisir les informations sui<br>Vous receverez dans un délai de 4<br>plus long) | vantes afin qu'une demande de création de compte parvienne à l'établissement.<br>1881, un Email avec vos informations de connexion. (pendant les vacances scolaires, ce délai peut être |  |
| N° de la carte Self ou identifiant<br>biométrie                                         | 5 demiers chiffres                                                                                                    |  |
| Nom du titulaire de la carte Self*                                                      |                                                                                                    |  |
| Prénom du titulaire de la carte Self*                                                   |                                                                                                    |  |
| Votre Email*                                                                            |                                                                                                    |  |
| Veuillez ressaisir votre Email*                                                         |                                                                                                    |  |
| ] l'ai pris connaissance, par la <b>politique d</b> e                                   | confidentialité des conditions dans lesquelles mes données personnelles sont                                                                                                    |  |

Ne pas copier coller votre adresse mél mais la saisir dans les 2 champs successifs

Cocher la cas « j'ai pris connaissance... » et cliquer sur ENVOYER

Vous recevrez ensuite dans les 48 heures vos **identifiants de connexion par mél** qui vous permettront de payer directement en ligne. (Si vous n'avez pas reçu ce mél, n'hésitez pas à regarder dans vos courriers indésirables).

## **PROCEDURE PAIEMENT EN LIGNE**

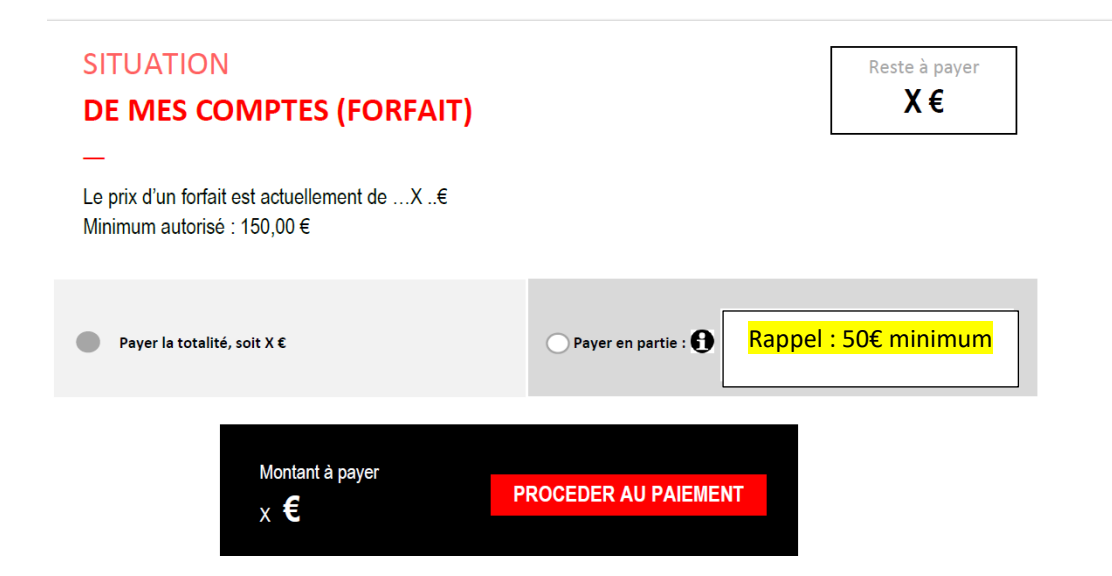

Si vous souhaitez payer votre facture en plusieurs fois, vous devez demander au préalable la mise en place d'un échéancier auprès du service de l'intendance <u>recouvrement.pardailhan@ac-toulouse.fr</u>

En cas de difficulté technique, vous pouvez essayer de changer de navigateur (Chrome, Firefox, Explorer...) ou d'ordinateur. Le service ne peut vous donner davantage de précisions techniques.